## ΔΗΜΙΟΥΡΓΙΑ ΛΟΓΑΡΙΑΣΜΟΥ ΧΡΗΣΤΗ (GR)

)

Αν **έχετε ήδη Λογαριασμό Χρήστη**, κάνετε Είσοδο με τους Κωδικούς σας από την περιοχή **«Είσοδος Χρηστών»**.

Αν έχετε λογαριασμό αλλά **έχετε ξεχάσει τον κωδικό σας (password)**, ακολουθείστε τη διαδικασία **«Ξεχάσατε τον Κωδικό σας»**.

## Αν δεν έχετε Λογαριασμό στη Πλατφόρμα, ακολουθείστε τις παρακάτω Οδηγίες.

 Στην περιοχή «Αίτηση Εγγραφής Νέου Χρήστη» συμπληρώνετε τα απαραίτητα στοιχεία, όπως βλέπετε στην Οθόνη (Όνομα, Επίθετο, e-mail, Κωδικός, Επιβεβαίωση Κωδικού). Ο Κωδικός που θα δώσετε θα πρέπει να περιέχει περισσότερους από 8, και έως 20 χαρακτήρες, απαρτιζόμενος από γράμματα (μόνο λατινικά), αριθμούς (τουλάχιστον δύο) και σύμβολα (πχ ! @ # \$ %

| PreSchool       | Ι SITE Ι ΕΙΣΟΔΟΣ-ΕΓΤΡΑΦΗ                                                                                                    |
|-----------------|----------------------------------------------------------------------------------------------------|
| Είσοδος Χρηστών | Αίτηση Εγγραφής Νέου Χρήστη         Αν δεν είστε εγγεγραμμένος χρήστης συμπληρώστε τα πιο κάτω         τεδία για να κάνετε αίτηση εγγραφής         Ονομα *         ΦΡΟΣΩ         Επώνυμο *         ΒΑΡΥΠΑΤΗ         Εmail@gmail.com         Κωδικός *         Επιβεβαίωση Κωδικού * |
|                 | Εγγραφή Εγγραφή * Πατώντας το εικονίδιο, εμφανίζονται τα στοιχεια επικοινωνίας του Δήμου                                                                                                    |

Σε περίπτωση που ο κωδικός που εισάγετε δεν πληροί τους κανόνες σύνταξης, θα σας

εμφανίζεται μήνυμα που θα σας ενημερώνει για τα στοιχεία που λείπουν προκειμένου ο κωδικός να πληροί τους κανόνες ασφαλείας. Ενδεικτικά:

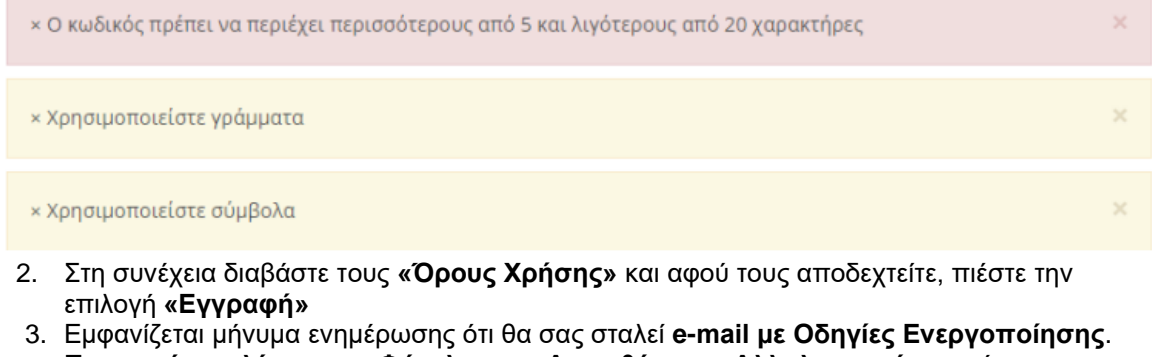

 Εμφανίζεται μήνυμα ενημέρωσης ότι θα σας σταλεί e-mail με Οδηγίες Ενεργοποίησης.
 Προσοχή να ελέγχετε το Φάκελο της «Ανεπιθύμητης Αλληλογραφίας», μήπως το email αποθηκευτεί εκεί.

Σας έχει αποσταλεί email για την ενεργοποίηση του λογαριασμού σας. Παρακαλούμε ελέγξτε και τον φάκελο της ανεπιθύμητης αλληλογραφίας. Ακολουθείστε τις οδηγίες για να σας επιτραπεί η είσοδος στην εφαρμογή.

**Αν δεν ακολουθήσετε τις οδηγίες του e-mail**, η Εγγραφή σας στην Πλατφόρμα του "PreSchool" δε θα ολοκληρωθεί και συνεπώς ο λογαριασμός σας δε θα ενεργοποιηθεί!

4. Μετά από ενεργοποίηση του λογαριασμού σας, θα εισάγετε τα στοιχεία σας στην περιοχή «Είσοδο Χρηστών», όπως φαίνεται παρακάτω, με τα αντίστοιχα στοιχεία που δηλώσατε κατά την εγγραφή σας!

SITE ΕΙΣΟΔΟΣ - ΕΓΓΡΑΦΗ

|        | Είσοδος Χρηστών                                                                        | Αίτηση Εγγραφής Νέου Χρήστη                                                          |
|--------|----------------------------------------------------------------------------------------|--------------------------------------------------------------------------------------|
|        | Με κωδικούς Preschool                                                                  | Εάν δεν έχετε Λογαριασμό, συμπληρώστε τα παρακάτω πεδία για να<br>δημιουργήσετε      |
| Email  | €                                                                                      | Όνομα *                                                                              |
| νδικός | Δ         Φ           Είσοδος         Φ                                                | Επώνυμο *                                                                            |
|        |                                                                                        | Email*                                                                               |
|        | Ξεχάσατε τον Κωδικό σας;<br>Μην ανησυχείτε, <u>κάντε κλικ εδώ</u> για να τον αλλάξετε. | Κωδικός * Επιβεβαίωση Κωδικού *                                                      |
|        | Εικόνα 4                                                                               | Τχω διαβάσει τους Όρους Χρήσης και την     Πολιτική Ποσσιασίας Ποσσιμτικών Δεδομένων |

## **USER ACCOUNT CREATION (ENG)**

ProSchoel (is)

If you already have a User Account, log in with your Credentials from the «User Login area».

If you already have an account **but you have forgotten your password**, follow the **«Forgot your Password»** process.

If you do not have an Account on the Platform, follow the Instructions below:

 In the area **«Register New User»** fill in the necessary information, as you see on the Screen (Name, Last Name, Email, Password, Confirm Password). The Password must contain at least 8, and up to 20 characters, consisting of letters (Latin only), numbers (at least two) and symbols (eg: !,@, #, \$, %).

| 0.0                             | 1                                                                                                    |                               | 🛅 🌐 I SITE I LOGIN - REGISTER                                                                                                    |
|---------------------------------|----------------------------------------------------------------------------------------------------|-------------------------------|----------------------------------------------------------------------------------------------------|
| Fresc                           |                                                                                                    | gin                           | Create new accourt                                                                                                    |
| Forgot my password<br>Pa<br>let | User Login           With PreSchool Passwords                Email                 Email                 Password Password Area            Login           Enter              Forgot your password?           Do not worry.click.here to change it.           click here           assword must contain minimum 8           ttters(at least one capital), number | Characters,<br>rs and symbols | Register New User   If you do not have account, fill the fields below to register.     Name * First Name   GEORGE   LastName * Last Name   GEORGIOU   Email*   mill@gmail.com     Maxword * Password   Confirm Password * Confirm Password     Accept Terms and   Privacy Policy   Register   I have read the Terms of use and Privacy Policy   Register |

If the password you enter does not meet the syntax rules, you will see a message informing you of the missing data in order for the password to meet the security rules.

- 2. Then read the **«Terms of Use»** and «Privacy Policy» and after accepting them, click **«Register»**.
- 3. Upon completion of the registration an e-mail with the activation instructions will be sent to you. Please also check the spam folder.

| n email has been sent to activate your account.                            |  |
|----------------------------------------------------------------------------|--|
| lease check your spam folder. Follow the instructions to be allowed in the |  |
| pplication.                                                                |  |
|                                                                            |  |

If you do not follow the instructions of the e-mail, your Registration in the "PreSchool" Platform will not be completed and your account will not be activated.

5. After activating your account, you will enter your credentials in the **«User Login»** area.

4.

| User Login           | Register New User If you are not registered user fill the fields below to register. |
|----------------------|-------------------------------------------------------------------------------------|
| Lemail               | Name *                                                                              |
| Password             | LastName *                                                                          |
|                      | Email*                                                                              |
| orgot your password? | Password * Confirm Password *                                                       |
|                      |                                                                                     |
|                      | I have read the Terms of use and Privacy Policy Regis                               |